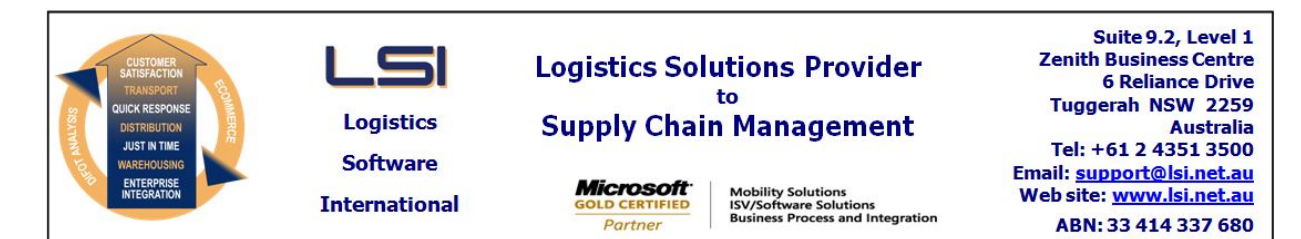

# iSupply software application - release advice - version 7.40.1.1

# Prerequisites - iSupply

<u> Prerequisites - iSupplyRF</u>

Microsoft .NET Compact Framework 3.5

iSupply version 7.39.4.1 Mic Microsoft .NET Framework 4.0 Microsoft Report Viewer 2010 SP1 SAP Crystal Reports Runtime Engine for .NET Framework 4

#### iSupply release and version details

iSupply version: Release status: Applications released:

7.40.1.1 General release iSupply, iSupplyWeb, iSupplyRF

This release must be installed to the test environment and user acceptance tested before installation to the live environment

| iSupply version 7.40.1.1 |  |  |  |
|--------------------------|--|--|--|
| MSI path and name:       |  |  |  |
| SQL update scripts:      |  |  |  |

released 08/12/2009 (016386) http://www.lsi.net.au/files/versions/iSupply-7-40-1-1.zip DB7-40-1-1.sql

## **Release inclusions and notes**

| Job-no | Code | Details/remarks                                                                                                    |  |  |
|--------|------|----------------------------------------------------------------------------------------------------|--|--|
| 016342 | AI   | Consignment details entry / update / enquiry - create new customer manifest based on consigning details only                                |  |  |
| 016345 | AI   | Consignment details entry / update / enquiry - extend the length of the reference's description field to 100 characters                     |  |  |
| 016347 | AI   | Consignment details entry / update / enquiry - Generic laser c/note - print the pallet details box on the Delivered section                 |  |  |
| 016348 | AI   | Consignment details entry / update / enquiry - add delivery window entry fields                                                             |  |  |
| 016349 | AI   | Consignment details entry / update / enquiry - add new generic freight label format that prints the freight items corresponding description |  |  |
| 016371 | AI   | eCS - Transporter invoice import - Expand error description for rejected import file                                                        |  |  |
| 016395 | AI   | Consignment details export to transporter - Booth - Calculate cubic based on kilograms if cubic not populated                               |  |  |
|        |      | Incorporations from fix versions                                                                                                    |  |  |
|        |      | From version 7.39.2.2                                                                                                    |  |  |
| 016376 | SB   | Import pick slips - Great Plains - rectify incorrect saving of incoming XML data                                                            |  |  |
|        |      | From version 7.39.2.3                                                                                                    |  |  |
| 016388 | SB   | iSupplyRF bulk pick - Rectify incorrect focus after scanning bin location                                                                   |  |  |
| 016396 | SB   | iSupplyRF pick/pack - Rectify error when marking bin location as empty                                                                      |  |  |
| 016397 | SB   | iSupplyRF pick/pack - Increase webservice timeout when closing pickslip                                                                     |  |  |
| 016398 | SB   | Order export - MGP725P - Include tax nodes in EDI order export to Great Plains                                                              |  |  |
|        |      | From version 7.39.2.4                                                                                                    |  |  |
| 016403 | SB   | Import pick slips - Great Plains MGP727P - rectify the recording and use of unit of measure conversion data                                 |  |  |
|        |      | From version 7.39.4.2                                                                                                    |  |  |
| 016415 | DH   | Consignment Details Entry / Update / Enquiry - Swap out - rectify display of transporter services                                           |  |  |
| 016416 | DH   | Consignment Details Entry / Update / Enquiry - rectify freight reference on freight label reprint of consolidated consignments              |  |  |
| 016419 | DH   | Services maintenance - Import - Rectify import of future services updating current services                                                 |  |  |
| 016420 | DH   | Consignment Details Entry / Update / Enquiry - rectify return consignment label reprint display of address details                          |  |  |
| 016437 | DH   | Manifest Build - remove SQL blockage when creating a manifest                                                                               |  |  |

| New maintainable settings              |                                                           |  |  |  |
|----------------------------------------|-----------------------------------------------------------|--|--|--|
| Setting                                | Details                                                   |  |  |  |
| Sender Details                         | Customer manifest fields                                  |  |  |  |
| Import/export file format changes      |                                                           |  |  |  |
| Transaction                            | Data fields                                               |  |  |  |
| Transporter Invoice Import - StarTrack | Pass the correct error message back to eCS                |  |  |  |
| Carrier Export - Booth Transport       | Calculate cubic based on kilograms if cubic not populated |  |  |  |
|                                        |                                                           |  |  |  |

# <u>Notes</u>

Consignment Details Entry / Update / Enquiry

- The previous Action buttons menu has been replaced with an iSupply standard toolbar and standard windows menu system.

- The Test and Record buttons that were previously present on the Action buttons menu are now in the windows menu only (and not on the toolbar). - All items from the previous Actions menu (Swap-out, Show Full Address Details etc) have been moved into

the More Details menu.

- The Consignment Details Entry / Update / Enquiry screen can now be resized and maximized (the maximized screen will only enlarge to a maximum of 1000x800).

#### iSupply install steps for this release when upgrading from iSupply version 7.39.4.1

#### **Preparation**

- 1. Ensure all users are logged out of iSupply and cannot log in.
- 2. Stop the eCS service on the server that runs it.
- 3. Stop any external processes that may access the iSupply database.
- 4. Make a backup copy of the iSupply SQL database.

#### Application server (x86)

- 1. Uninstall the currently installed iSupply Windows version via Control Panel.
- 2. Uninstall the currently installed iSupply eCS Service version via Control Panel.
- 3. Install iSupply Windows 7-40-1-1.msi by running "setup.exe".
- 4. Ensure that the configuration file "C:\Program Files\LSI\iSupply Windows\iSupplyWindows.exe.config" has been updated with the server and database names.
- 5. Install iSupply eCS Service 7-40-1-1.msi by running "setup.exe".
- 6. Ensure that the configuration file "C:\Program Files\LSI\iSupply eCS Service
- \iSupplyeCSService.exe.config" has been updated with the server and database names.

#### Application server (x64)

- 1. Uninstall the currently installed iSupply Windows version via Control Panel.
- 2. Uninstall the currently installed iSupply eCS Service version via Control Panel.
- 3. Install iSupply Windows 7-40-1-1 x64.msi by running "setup.exe".

4. Ensure that the configuration file "C:\Program Files\LSI\iSupply Windows\iSupplyWindows.exe.config" has been updated with the server and database names.

- 5. Install iSupply eCS Service 7-40-1-1 x64.msi by running "setup.exe".
- 6. Ensure that the configuration file "C:\Program Files\LSI\iSupply eCS Service
- $\label{eq:service} \ensuremath{\mathsf{iSupplyeCSService.exe.config}}\xspace \ensuremath{\mathsf{has}}\xspace \ensuremath{\mathsf{been}}\xspace \ensuremath{\mathsf{ubc}}\xspace \ensuremath{\mathsf{iben}}\xspace \ensuremath{\mathsf{abc}}\xspace \ensuremath{\mathsf{abc}}\xspace$
- 7. NGEN iSupply Windows
- 7.1. Place the files "ngen.exe" and "NGENiSupplyWindows.bat" into iSupply's installation directory (Default: "C:\Program Files\LSI\iSupply Windows\Client\").
  7.2. Run the NGENiSupplyWindows.bat from command prompt as an Administrator
- 8. NGEN iSupply eCS Service
- 8.1. Place the files "ngen.exe" and "NGENiSupplyeCSService.bat" into iSupply's installation directory (Default: "C:\Program Files\LSI\iSupply eCS Service\Client\").
- 8.2. Run the "NGENiSupplyeCSService.bat" from command prompt as an Administrator

#### Web server (x86)

- 1. Uninstall the currently installed iSupply Web Services version via Control Panel.
- 2. Uninstall the currently installed iSupply Web version via Control Panel.
- 3. Install iSupply Web Services 7-40-1-1.msi by running "setup.exe".
- 4. Ensure that the configuration file "C:\inetpub\wwwroot\iSupplyWebServices\Web.config" has been updated with the server and database names.
- 5. Install iSupply Web 7-40-1-1.msi by running "setup.exe".
- 6. Ensure that the configuration file "C:\inetpub\wwwroot\iSupplyWeb\Web.config" has been updated with the URL of the iSupplyWebServices.

#### Web server (x64)

- 1. Uninstall the currently installed iSupply Web Services version via Control Panel.
- 2. Uninstall the currently installed iSupply Web version via Control Panel.
- 3. Install iSupply Web Services 7-40-1-1 x64.msi by running "setup.exe".
- 4. Ensure that the configuration file "C:\inetpub\wwwroot\iSupplyWebServices\Web.config" has been updated with the server and database names.
- 5. Install iSupply Web 7-40-1-1 x64.msi by running "setup.exe".
- 6. Ensure that the configuration file "C:\inetpub\wwwroot\iSupplyWeb\Web.config" has been updated with the URL of the iSupplyWebServices.

#### Database server

1. Run the following database update script(s) (using SQL Server Management Studio) to update the iSupply database: DB7-40-1-1.sql.

### **Finalisation**

- 1. Test run iSupply.
- 2. Start the eCS service on the server that runs it.
- 3. Start any external processes that may access the iSupply database.
- 4. Allow users to login to iSupply.